### Sample Code

Sub Main()

'place easyrg32.dll where ever you wish, 'just be sure to place easyrg32.hlp in the same place

'add easyrg32.dll to your VB project through Tools/References

On Error Resume Next

'use one of these reserved constants or any valid hive handle Const HKEY\_CLASSES\_ROOT = &H80000000 Const HKEY\_CURRENT\_USER = &H80000001 Const HKEY\_LOCAL\_MACHINE = &H80000002 Const HKEY\_USERS = &H80000003

# 'datatype constants

Const REG\_SZ = 1 Const REG\_DWORD = 4

Dim oEasyReg As New EasyReg Dim sValue As String

#### 'initialize oEasyReg object properties

With oEasyReg .IHKEY = HKEY\_CURRENT\_USER .sSubKey = "Software\Company\Program\Settings" .sKeyName = "Key1" .vntValue = "the value" .IDataType = REG\_SZ End With

**'create registry entry** oEasyReg.RegSet

### 'retrieve registry entry

oEasyReg.RegGet sValue MsgBox sValue

'with vntValue set to Null, this will remove the registry entry
oEasyReg.vntValue = Null
oEasyReg.RegSet

Set oEasyReg = Nothing

End Sub

## Registration

EasyReg can be registered on Compuserve in the Shareware Registration (**GO SWREG**) area.EasyReg's registration ID is **8981**.

If you prefer to mail payment, please use these instructions:

- 1. Enclose your email address.
- 2. Enclose \$15.00 in U.S. currency.
- 3. Send to:

Focus Systems Attn: Cris Williams 3090 Moriah Trails, #105 Memphis, TN38115

Questions or comments about EasyReg may be sent to:

74451,1245 on Compuserve or 74451.1245@compuserve.com on the Internet